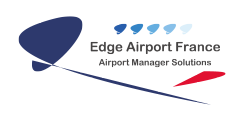

## **Edge Airport France**

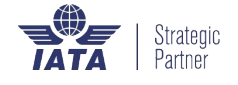

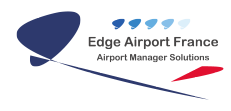

## Table des matières

| irport Manager Invoicing : Guide d'installation |
|-------------------------------------------------|
| Prologue                                        |
| Installer Airport Manager station               |
| Configurer le poste                             |
| Configurer les options régionales               |
| Paramétrer la barre des tâches                  |
| Configurer les options internet et Windows      |
| Configurer les options internet                 |
| Configurer Windows                              |
| dge Airport France                              |

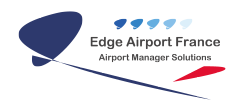

# Airport Manager Invoicing : Guide d'installation

×

## Prologue

Depuis la version de Windows 7 PRO, les règles concernant les droits sur les fichiers systèmes et sur la base de registre ont été renforcées. La procédure suivante permet d'installer Airport Manager sur une station de travail.

## **Installer Airport Manager station**

• Lancer le programme « **Setup** » qui se trouve dans le répertoire **x:\install\airport\station** du serveur.

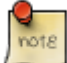

La dernière version peut être demandée par courriel à contact@edge-airport.com en précisant les coordonnées de votre aéroport et la personne à contacter.

- Valider les réponses par défaut si Airport Manager Station est installé sur c:\airport.
- La fenêtre Configuration d'un poste client s'ouvre :

| Configuration d'un poste client (Linu | x / mySQL) 🛛 🔀 |
|---------------------------------------|----------------|
|                                       |                |
| Adresse IP du Serveur Airport         | 192.168.10.1   |
| Adresse IP du Serveur Comptabilité 🛛  | 192.168.10.1   |
| Base de donnée Airport Manager        | airport        |
| Base de données Comptabilité 🛛        | airport        |
|                                       | 🗸 ОК           |

- Renseigner les champs avec :
- Adresse IP du serveur Airport. Vous avez 2 possiblités :
- localhost si vous utilez Airport Manager dans une configuration monoposte.
- **192.168.xxx.xxx** qui correspond à l'adresse IP du serveur sur lequel a été installé le moteur de base de données mySQL.

• L'adresse IP du serveur Comptabilité est la même sauf si vous utilisez le module comptabilité nommé « **Pegase** » et pouvant être fournit en option avec Airport Manager.

## **Configurer le poste**

#### **Configurer les options régionales**

- Ouvrir le Panneau de configuration.
- Cliquer sur Options régionales.
- Cliquer sur Personnaliser.

| ersonnaliser les options régionales  |              | ? 🛽 |
|--------------------------------------|--------------|-----|
| Nombres Symbole monétaire Heure Date |              |     |
| Aperçu                               |              |     |
| Positif: 123 456 789 Négatif:        | -123 456 789 |     |
| Symbole monétaire :                  | I            | ~   |
| Format positif :                     | 1.1          | ~   |
| Format <u>n</u> égatif :             | -1.1         | ~   |
| Symbole décimal :                    |              | ~   |
| Nombre de dé <u>c</u> imales :       | 0            | *   |
| Symbole de groupement des chiffres : |              | ~   |
| Groupement des chiffres :            | 123 456 789  | ~   |
|                                      |              |     |

- Cliquer sur l'onglet Nombre :
  - Mettre un **POINT** . dans le champ Symbole décimal.
  - Mettre un **ESPACE** dans le champ Symbole de groupement des chiffres.
- Cliquer sur l'onglet Symbole monétaire :
  - Mettre un **ESPACE** dans le champ Symbole monétaire.
  - Mettre un **POINT**. dans le champ Symbole décimal.
  - Mettre un **ESPACE** dans le champ Symbole de groupement des chiffres.
- Cliquer sur OK.

#### Paramétrer la barre des tâches

- Faire un clic-droit dans la barre des tâches.
- Cliquer sur Propriétés.
- Régler les paramètres comme suit :

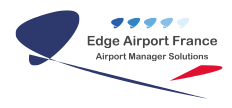

| Propriétés de la barre des tâches et du menu Démarrer                                                                                                    | × |
|----------------------------------------------------------------------------------------------------|---|
| Barre des tâches Menu Démarrer Barres d'outils                                                                                                    |   |
| Apparence de la barre des täches                                                                                                    |   |
| Vullser de petites (cônes                                                                                                    |   |
| Position de la barre des tjâches : En bas                                                                                                    |   |
| goutons de la barre des tâches : Combiner lorsque la barre des tâches est pleine 💌                                                                                                    |   |
| Zone de notification Personnalisez les icônes et les notifications qui apparaissent dans la zone de notification. Personnaliser                                                                   |   |
| Aperçu du Bureau avec Aero Peek<br>Vous pouvez afficher tenporairement le Bureau en plaçant le pointeur de votre souris<br>sur le bouton Afficher le Bureau à l'extrémité de la barre des tâches. |   |
| Comment personnaliser la barre des tâches ?                                                                                                    |   |
| OK Annuler Appliquer                                                                                                    |   |

- Cliquer sur OK.
- Fermer toutes les fenêtres.

#### **Configurer les options internet et Windows**

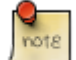

Si les programmes se trouvent sur un serveur, le message « Editeur inconnu, voulez-vous poursuivre ... » risque de s'afficher à chaque lancement de programme.

Pour éviter d'avoir ce message, il faut configurer les options internet et ensuite Windows.

#### **Configurer les options internet**

- Ouvrir le panneau de configuration.
- Cliquer sur Réseau et internet
- Cliquer sur Options internet.

| Or V + femalese                                                      | (parties in Heaster Berner I                                                                                                    | * the Internet |
|----------------------------------------------------------------------|----------------------------------------------------------------------------------------------------|----------------|
| Ingenten and Bacamana als<br>and gamban                              | Control Roberts and participal<br>And an and an and an an an an an an an an an an an an an                                                                                                    |                |
| Sand a with                                                          | Compensational Compensational Compen |                |
| toporto.<br>Corpos espectos do<br>Alabaio<br>Aprendo al proceedadore | Contract Laborat     Contract - Contract as a comparational Provide Investigation     Contract - Contract Income      Contract - Contract - Contract       |                |
| dan taken                                                            |                                                                                                    |                |
|                                                                      |                                                                                                    |                |
|                                                                      |                                                                                                    |                |
|                                                                      |                                                                                                    |                |
|                                                                      |                                                                                                    |                |
|                                                                      |                                                                                                    |                |
|                                                                      |                                                                                                    |                |
|                                                                      |                                                                                                    |                |
|                                                                      |                                                                                                    |                |
|                                                                      |                                                                                                    |                |
|                                                                      |                                                                                                    |                |
|                                                                      |                                                                                                    |                |
|                                                                      |                                                                                                    |                |

- Cliquer sur l'onglet Sécurité.
- Cliquer sur la coche verte Site de confiance.

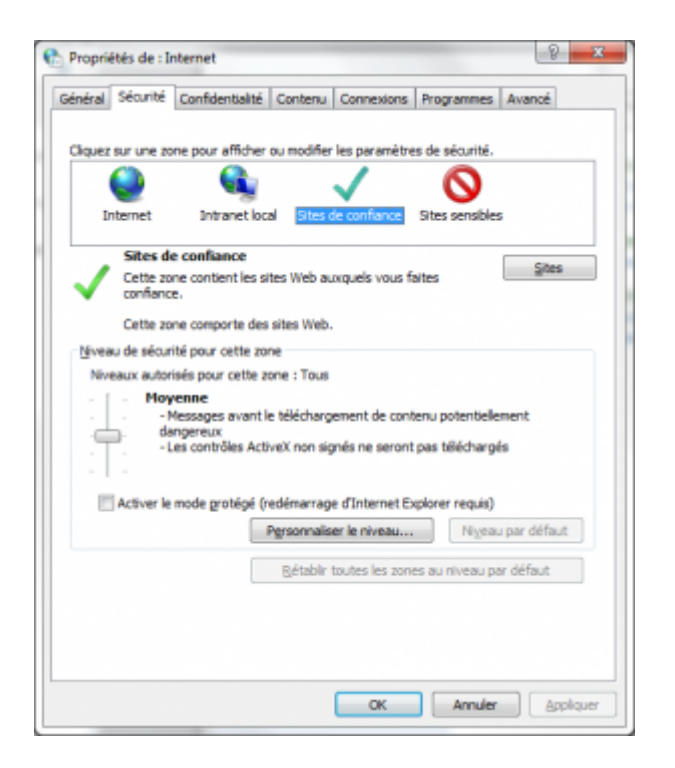

- Cliquer sur l'onglet Sites.
- La fenêtre Sites de confiance s'ouvre.

| 👫 Sites de confiance                                                                                                    | ×                                  |
|----------------------------------------------------------------------------------------------------|------------------------------------|
| Vous pouvez ajouter ou supprimer des sites V<br>zone. Tous les sites Web présents dans cette<br>les paramètres de sécurité de la zone. | Veb dans cette<br>zone utiliseront |
| Ajouter ce site Web à la zone :                                                                                                    |                                    |
|                                                                                                    | Ajouter                            |
| Sites Web :                                                                                                    |                                    |
| 192.168.190.100                                                                                                    | Supprimer                          |
|                                                                                                    |                                    |
|                                                                                                    |                                    |
| Exiger un serveur sécurisé (https:) pour tous les si                                                                                   | tes de cette zone                  |
|                                                                                                    |                                    |
|                                                                                                    | Fermer                             |
|                                                                                                    |                                    |

- Ajouter l'adresse IP du serveur sur lequel se trouvent les programmes Airport Manager.
- Cliquer sur Ajouter.
- L'adresse du serveur doit se trouver dans l'encadré « Sites Web ».
- Décocher la case « Exiger un serveur sécurisé... ».
- Cliquer sur le bouton Fermer.
- Noter le niveau de sécurité qui est sélectionné (Haute, Moyenne ou basse) dans l'onglet Sécurité.
- Cliquer sur Appliquer.
- Cliquer sur OK.
- Fermer la fenêtre.

#### **Configurer Windows**

• Lancer la commande « **gpedit.msc** » à l'aide de la barre des tâches.

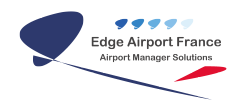

• La fenêtre suivante s'ouvre :

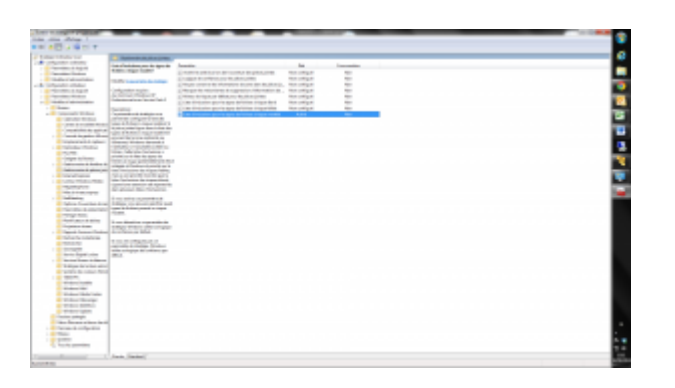

- Ouvrir successivement depuis la marge gauche :
- Configuration utilisateur,
- Modèle d'administration,
- Composants Windows,
- Gestionnaire de pièces jointes.
- Cliquer sur Liste d'inclusion pour les types de fichiers à risque modéré dans le Gestionnaire de pièces jointes.

| In the distribution of the base of the                              | the fideward and the                                                                                                    |
|---------------------------------------------------------------------|----------------------------------------------------------------------------------------------------|
| Liste d'inclusions pour les types de fict                           | Paraggètre précédent Paramètre suigent                                                                                                    |
| O Non configuré Commentaire :                                       |                                                                                                    |
| Active                                                              |                                                                                                    |
| C Désectivé<br>Pris en charge sur :                                 |                                                                                                    |
|                                                                     | Au minimum Windows XP Professionnel avec Service Pack 2                                                                                                    |
| Options :                                                           | Aide :                                                                                                    |
| Indiquez les extensions à risque modéré (p<br>exemple : .doc;.pdf). | ar<br>Ce paramètre de stratégie vous permet de configurer la faite des<br>types de lichiers à risque modérit. Si la pièce jointe figure dans la<br>faite des types de faiteirs à risque modéré et anciente de la sale                                                                                                    |
| bet, crist, exe, php                                                | retrivente ou d'Internet, Windows demande à l'atilisateur s'é<br>couhaite accider au fichtur. Cette isi attri d'inclusions a partierité sur<br>la faite des hypes de facilites à ringue potentiellement élent<br>indéparte à l'inclusion et placetit au la filte d'inclusion des ringues<br>fieldes, mais a une privaté ensinte que la faite d'inclusions des<br>ringues élentes (spand une extension est répertorisé des<br>placeaux libers (facultations). |
|                                                                     | Si vous actives ce paramètre de statégie, vous pouves spécifier<br>queb types de fichiers posent un risque modèré.                                                                                                    |
|                                                                     | Si vous désactivez ce paramètre de stratégie, Windows utilise sa<br>logique de confiance par défaut.                                                                                                    |
|                                                                     | Si vous ne configurez pas ce panemétre de stratégie, Windows<br>utilise sa logique de confiance par défaut.                                                                                                    |
|                                                                     |                                                                                                    |

- Cliquer sur l'une des 3 options relatives aux « listes d'inclusions pour les types de fichiers à risque ... » en fonction du niveau de sécurité relevé à l'étape précédente (basse, moyenne ou haute).
- Cocher la case Activé.
- Renseigner la liste des extensions .bat ;.cmd ;.exe ;.php dans le champ Options.
- Cliquez sur Appliquer.
- Cliquez sur OK.
- Fermer toutes les fenêtres.

From: https://edgeairport.alwaysdata.net/wiki/ - Documentation Embross (ex Edge Airport)

Permanent link: https://edgeairport.alwaysdata.net/wiki/doku.php?id=manuel:installation:ami&rev= 1468420097

Last update: 13/07/2016 16:28

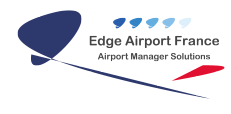

## **Edge Airport France**

## **Airport Manager Solutions**

Phone: +33 553 801 366

Service commercial : contact@edge-airport.com

Support technique : support@edge-airport.com

Edge Airport France SAS au capital de 150 000 €

RCS Bergerac 529 125 346 Les Lèches TVA : FR53529125346 / EORI : FR52912534600039

Tel: +33(0)553 801 366 contact@edge-airport.com www.edge-airport.com